Live usb Multisystem

# Live usb Multisystem

Le logiciel **MultiSystem** permet de créer simplement des clés USB MultiBoot autonomes.

Vous pourrez installer une multitude de systèmes d'exploitation sur la même clé USB et choisir au démarrage de votre PC, via un menu graphique, la distribution à démarrer de façon fluide.

## Pré-requis

### Installation

### Sous Ubuntu ou Debian

L'application est installable comme paquet dans Ubuntu.

1. Ajoutez le Depôt de MultiSystem :

```
$ sudo apt-add-repository -u 'deb http://liveusb.info/multisystem/depot
all main'
```

2. Ajoutez la clé publique :

```
$ wget -q -0 - http://liveusb.info/multisystem/depot/multisystem.asc |
sudo apt-key add -
```

3. Rechargez les sources :

```
$ sudo apt update
```

4. Installez le paquet **multisystem** ou en ligne de commande :

```
$ sudo apt install multisystem
```

- 5. rendez administrateur votre utilisateur :
  - \$ sudo usermod -a -G adm \$USER

1/4

#### **Sous Windows**

- 1. installez la distribution MS\_lts sur une clé USB
  - 1. Gravez l'ISO **MS\_Its** sur un cdrom
  - 2. Insérez le livecd de MultiSystem dans le lecteur optique
  - 3. Branchez votre clé ou disque USB
  - 4. Redémarrez votre ordinateur sur la clé ou le disque
- 2. Le menu de boot de **MS\_Its** apparaît. Si vous ne faites rien, quelques secondes plus tard, la distribution **MS\_Its** se chargera en mémoire vive.

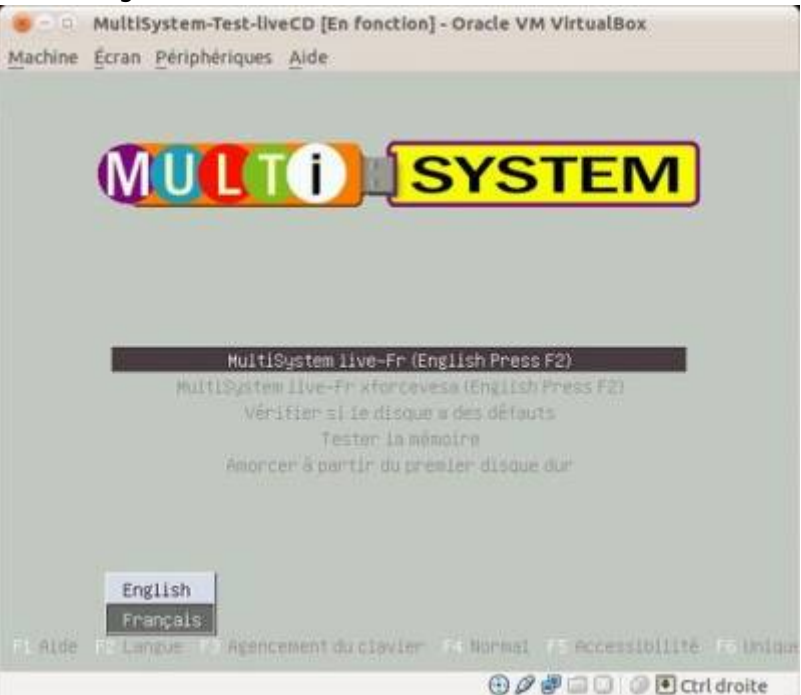

Le bureau Ubuntu s'ouvre ainsi que l'application MultiSystem qui aura détecté votre clé USB.

3. Acceptez l'installation de Grub2 sur la clé USB qui vous est proposée (texte en rouge et gras) :

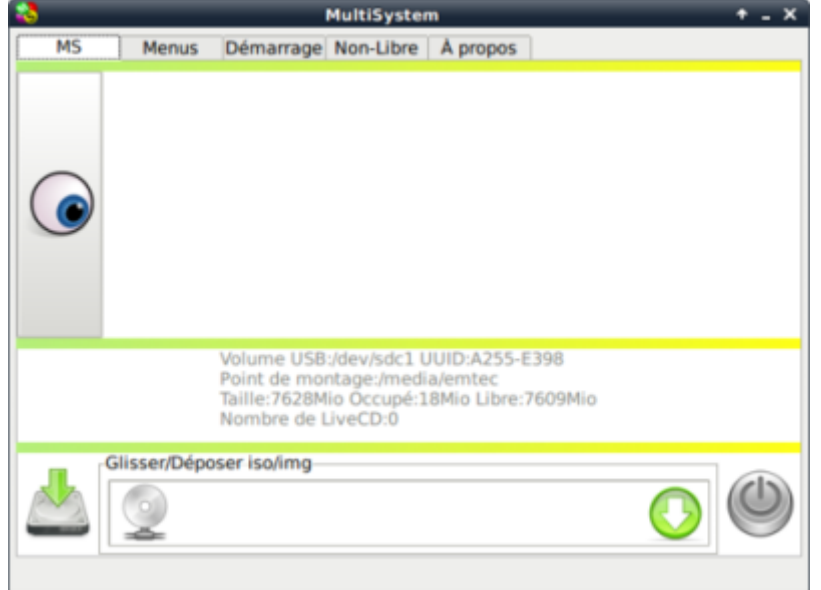

4. Les menus de l'application s'ouvrent avec, en bas, la fenêtre pour déposer des fichiers .iso :

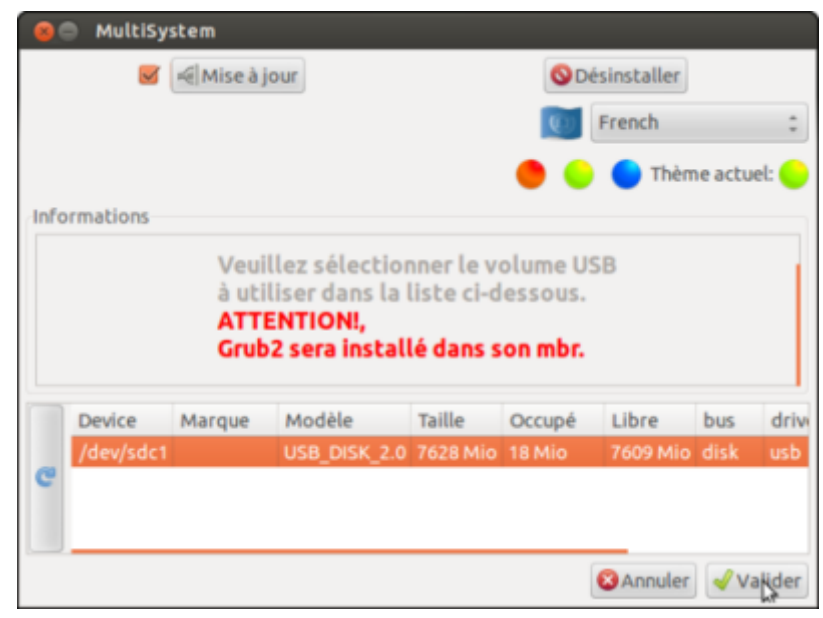

- 5. Montez la partition Windows ou Linux sur laquelle sont stockés les images ISO à déposer (double-cliquez sur "dossier personnel" en haut de la barre latérale gauche)
- 6. Glissez-déposez les images iso dans la fenêtre près du gros bouton vert.
- 7. Le transfert commence, se termine par l'update de Grub.
- 8. La distribution apparaît dans la liste avec son logo.

### Configuration

### Utilisation

### Désinstallation

Comme tous les paquets, par

sudo apt remove multisystem

### Voir aussi

- (fr) tutoriel : http://lea-linux.org/documentations/MultiSystem-LiveUSB-MultiBoot
- (fr) https://doc.ubuntu-fr.org/multisystem

Basé sur « http://lea-linux.org/documentations/MultiSystem-LiveUSB-MultiBoot » par Lea-linux.

×

From: https://www.nfrappe.fr/doc/ - **Documentation du Dr Nicolas Frappé** 

Permanent link: https://www.nfrappe.fr/doc/doku.php?id=logiciel:os:multisystem:start

Last update: 2022/11/08 19:28